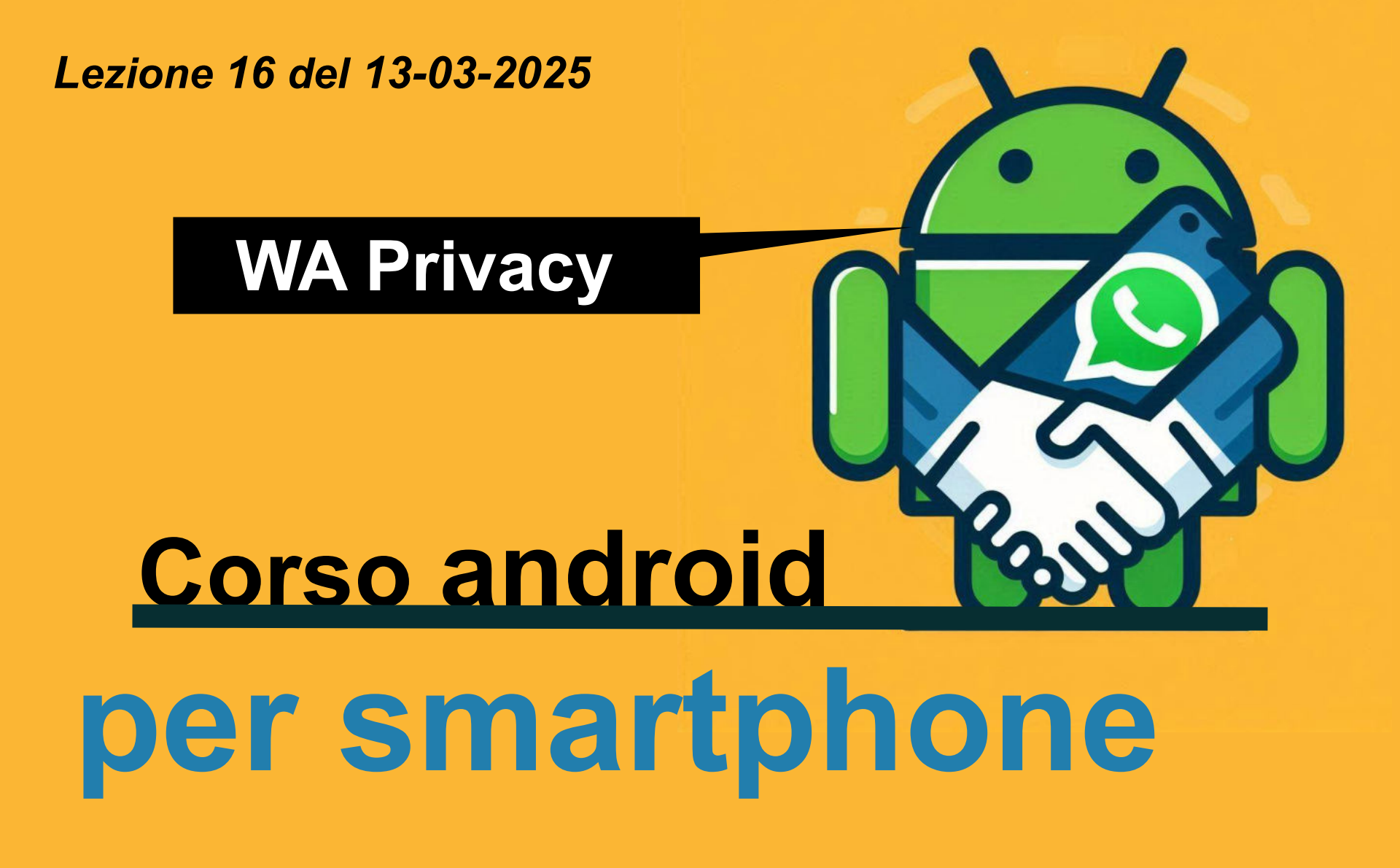

Docenti Dott.ssa Lai Roberta Ing. Massimo Terrosu

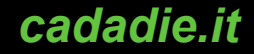

## **Privacy: le spunte**

#### Le spunte di Whatsapp

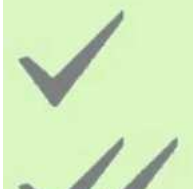

il messaggio è stato inviato.

il messaggio è stato consegnato al destinatario.

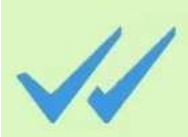

il messaggio è stato letto dal destinatario.

#### Come disattivare le doppie spunte blu

Impostazioni > Privacy e spuntare la voce Conferme di lettura

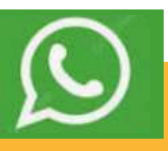

# Leggere i messaggi senza attivare la spunta blu ossia vogliamo leggere i messaggi senza lasciare una conferma

#### Metodo 1

Per un determinato contatto: aprire>whatsapp cercare il nome del contatto tramite la casella della ricerca scorrere in basso fino a leggere il contenuto del messaggio.Se il messaggio fosse troppo lungo verrà tagliato.

#### Metodo 2

Per utilizzare il **widget** bisogna tenere premuto il dito su una parte libera dello schermo,

selezionare quindi il Widget whatsapp tra quelli presenti e metterlo nella home.

Una volta piazzato va ridimensionato secondo le necessità e quando si riceve qualche messaggio si potrà leggere dentro il widget senza lasciare la conferma di lettura, basta evitare di premere

sopra di esso. WhatsApp 1 messadolo non letto Messaggio di prova del widget Un widget è una piccola finestra interattiva che può essere posizionata sulla schermata principale dello smartphone. Funziona come un mini-programma che mostra informazioni aggiornate o offre controlli rapidi senza dover aprire l'applicazione completa.I widget ti permettono di: -visualizzare informazioni come meteo, ora, calendario o notizie

-controllare funzioni del telefono (come Wi-Fi, luminosità) con un solo tocco

-accedere rapidamente a strumenti che usi spesso Si possono paragonare i widget a piccole "finestre" che mostrano solo le informazioni più importanti di un'app, sempre visibili e aggiornate sulla schermata principale dello smartphone.

# Privacy: messaggi effimeri

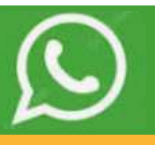

#### Come attivare e disattivare i messaggi effimeri

- Apri WhatsApp.
- Apro il contatto.
- Impostazioni > Messaggi effimeri
- Seleziona 24 ore, 7 giorni o 90 giorni.

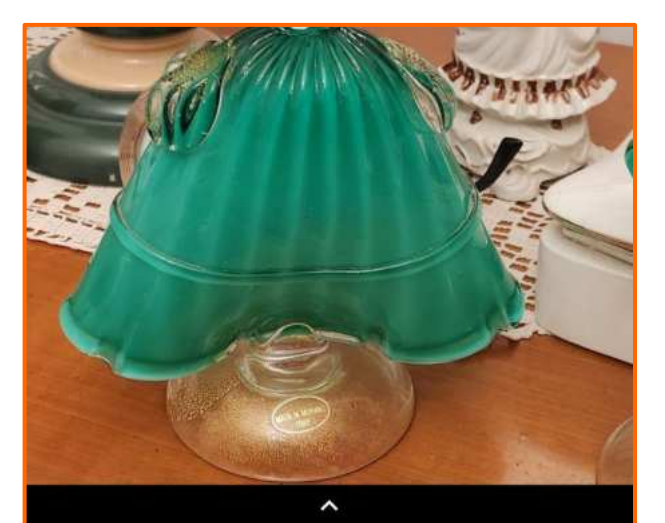

Scorri verso l'alto per i filtri

🖬 Aggiungi didascalia...

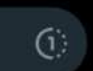

| * 🛈 <sup>4G+</sup> 4             | 08:13 |
|----------------------------------|-------|
| ← ultimo accesso oggi alle 08:11 | :     |
| Disattiva notifiche              |       |
| Notifiche personalizzate         |       |
| Visibilità dei media             |       |
| Messaggi importanti              | 1     |
| Messaggi effimeri<br>Disattivati | ٢     |

#### Funzione Visualizza una volta

permette di inviare contenuti multimediali come foto e video che vengono eliminati non appena sono stati visti dal destinatario

#### Proteggere una chat o un gruppo

Aprire WhatsApp;

- Scegliere dalla lista la chat a cui si desidera applicare il lucchetto;
- Selezionare la chat;
- Scegliere "Attiva lucchetto";
- Confermare la prima azione con "Continua";
- Toccare "Proteggi questa chat con l'impronta digitale" oppure "Proteggi questa chat con Face ID".

|   | Info contatto    | í         |
|---|------------------|-----------|
|   | Attiva lucchetto | ¢         |
| " | Svuota chat      | $\otimes$ |

Per attivare e accedere alle chat con lucchetto, **deve essere impostata l'autenticazione del dispositivo** (impronta digitale o Face ID).

Per creare un codice segreto: vai alla cartella Chat con lucchetto > Impostazioni tocca Codice segreto > Crea codice segreto crea il codice e tocca Avanti> conferma il codice e tocca Fine

# WA Sicurezza furto dati e perdita dati

# Corso android Corso android Corso android Corso android Corso and corso and corso and

Docenti Dott.ssa Lai Roberta Ing. Massimo Terrosu

cadadie.it

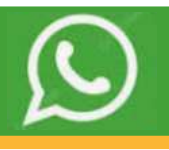

#### cifratura end-to-end

Con la cifratura end-to-end, i messaggi degli utenti vengono criptati con un sistema composto da due chiavi: una **chiave pubblica** che viene condivisa con il proprio interlocutore e serve a cifrare i messaggi in uscita, e una **chiave privata** che invece risiede sullo smartphone di ciascun utente e consente di decifrare le comunicazioni in entrata. Con questo sistema i messaggi arrivano sui server di WhatsApp in forma cifrata e il loro contenuto può essere letto solo dai legittimi mittenti e destinatari.

WhatsApp è da ritenersi un'applicazione ragionevolmente sicura. Purtroppo però si tratta di un'applicazione **closed source**, non è possibile ispezionare a fondo il codice sorgente e quindi nessuno può sapere se l'implementazione della cifratura end-to-end è impeccabile. Inoltre c'è da dire che WhatsApp si riserva il diritto di **conservare tutti i metadati delle conversazioni**: i "nomi" di chi invia i messaggi, gli orari in cui vengono consegnate le comunicazioni ecc. e che mantenendo attiva la funzione di backup sul cloud i messaggi vengono conservati sui server di Google (se si utilizza Android) o Apple (se si utilizza iPhone).

WhatsApp può essere usato tranquillamente per scambiarsi messaggi con i propri amici, i propri parenti e i colleghi di lavoro, **ma è meglio non adoperarlo per comunicazioni che contengono dati sensibili** (ma questo vale un po' per tutti i sistemi di messaggistica online!).

# Sicurezza per furto dati

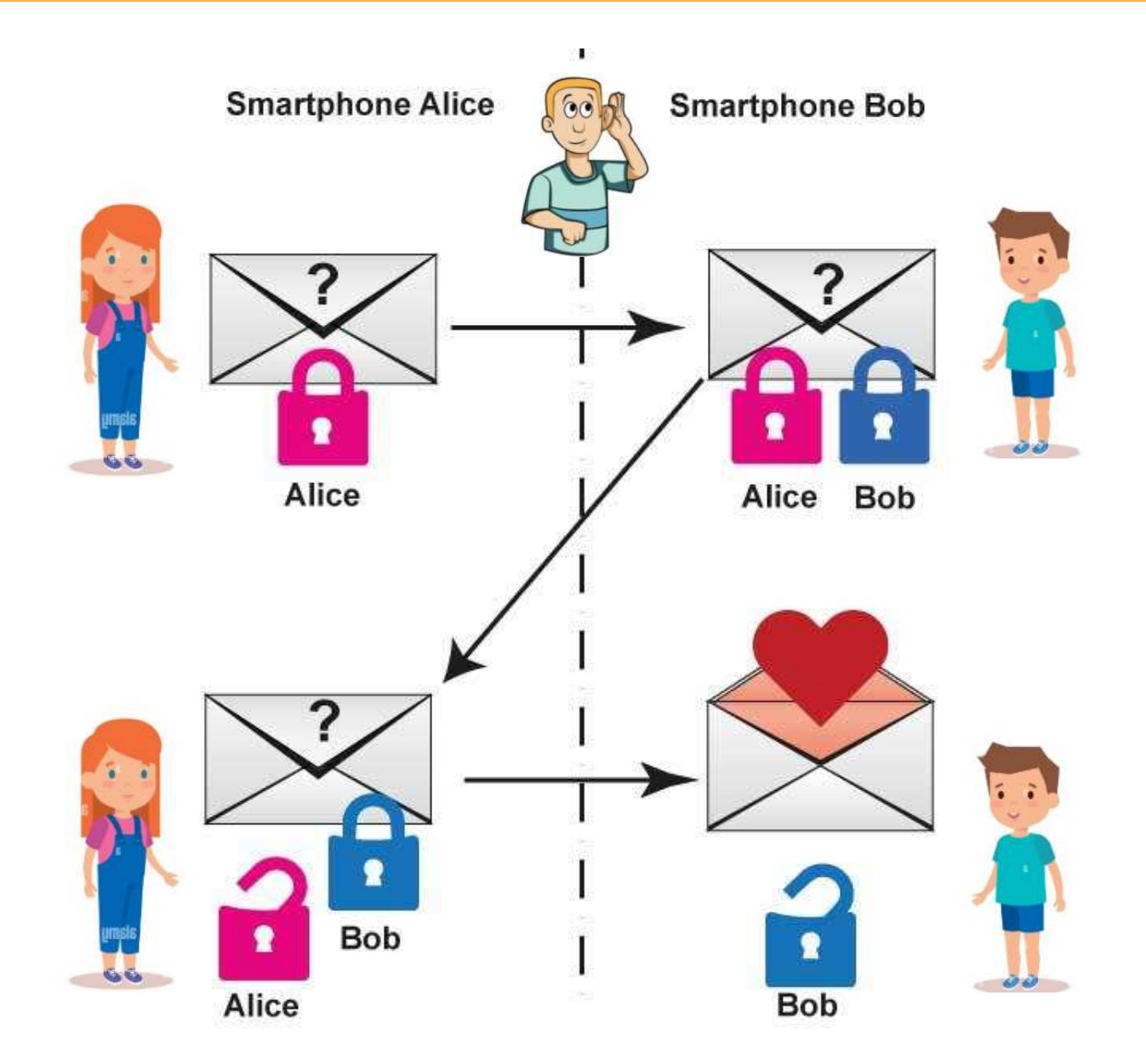

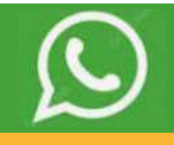

#### Come salvare le chat:

Impostazioni > Chat e selezionando la voce Backup delle chat.

Scegliere se avviare immediatamente il salvataggio dei dati (pulsante **Esegui backup**) o se impostare un backup automatico con cadenza quotidiana, settimanale o mensile (usando l'apposito menu che si trova in basso). Volendo si può anche crittografare il backup, recandosi nel menu **Chat > Backup delle chat** dell'app e attivando l'opzione **Backup crittografato end-to-end**. Sarà fondamentale ricordare la password impostata a protezione del backup, in quanto se non la si ricorda il suo contenuto andrà perduto per sempre.

Le conversazioni vengono caricate automaticamente sul cloud, per la precisione vengono salvate su **Google Drive** se si utilizza un terminale Android.

#### Come ripristinare le chat:

Occorre installare (o reinstallare) WhatsApp su un telefono associato allo **stesso numero di telefono e** allo **stesso account Google** di quello su cui è stato generato il backup.

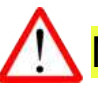

Necessario nel caso si cambi lo smartphone e si vogliano recuperare le chat

#### Cambio SIM e/o smartphone

#### stesso smartphone e cambio SIM (numero di telefono)

- 1. apri WhatsApp ed entra in impostazioni
- Tocca Account > Cambia numero > Avanti. 2.
- 3. Inserisci il vecchio numero di telefono nel primo campo e il nuovo numero nel secondo campo. ...
- Tocca Fatto. 4.
- 5. Ti verrà chiesto di registrare il tuo nuovo numero.

#### stessa SIM (numero di telefono) e cambio smartphone

- Scarica WhatsApp sul nuovo telefono e registra nuovamente il tuo numero. 1. Quando ripeti la registrazione su un nuovo telefono, l'account sul tuo vecchio telefono verrà disconnesso al termine della procedura.
- 2. in fase di installazione, whatsapp chiederà se vogliamo recuperare i dati questo è possibile se precedentemente si è fatto un backup

#### cambio SIM (numero di telefono) e cambio smartphone

- se si vuole recuperare la cronologia delle chat creare prima un backup su Drive 1.
- 2. scarica WhatsApp sul nuovo dispositivo e registra il nuovo numero di telefono. Durante questa fase verrà chiesto se si ha un backup.Nel qual caso WA recupererà tutti i dati.
- Se il vecchio telefono deve essere alienato, elimina l'account WA associato al tuo vecchio 3. numero di telefono nonché tutti i tuoi dati, anche quelli presenti sulla scheda SD, se presente. Così facendo, eviterai che i tuoi dati privati, come ad esempio la cronologia chat di WhatsApp, cadano nelle mani sbagliate.

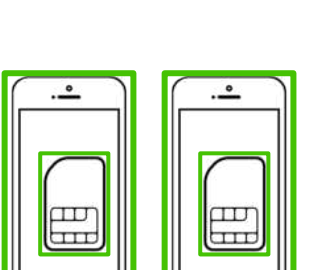

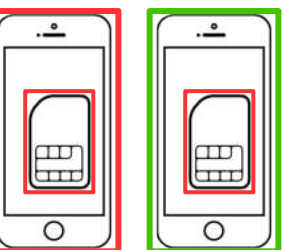

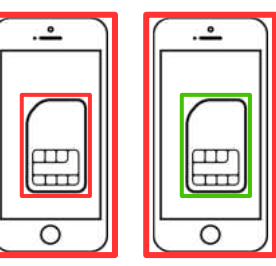

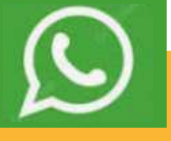

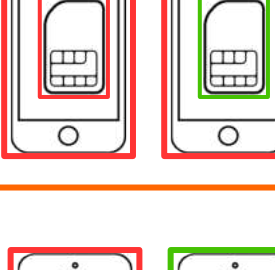

# WA: funzionalità

# Corso android Cox per smartphone

**Docenti** Dott.ssa Lai Roberta Ing. Massimo Terrosu

cadadie.it

### Chiamate e videochiamate

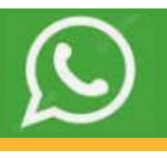

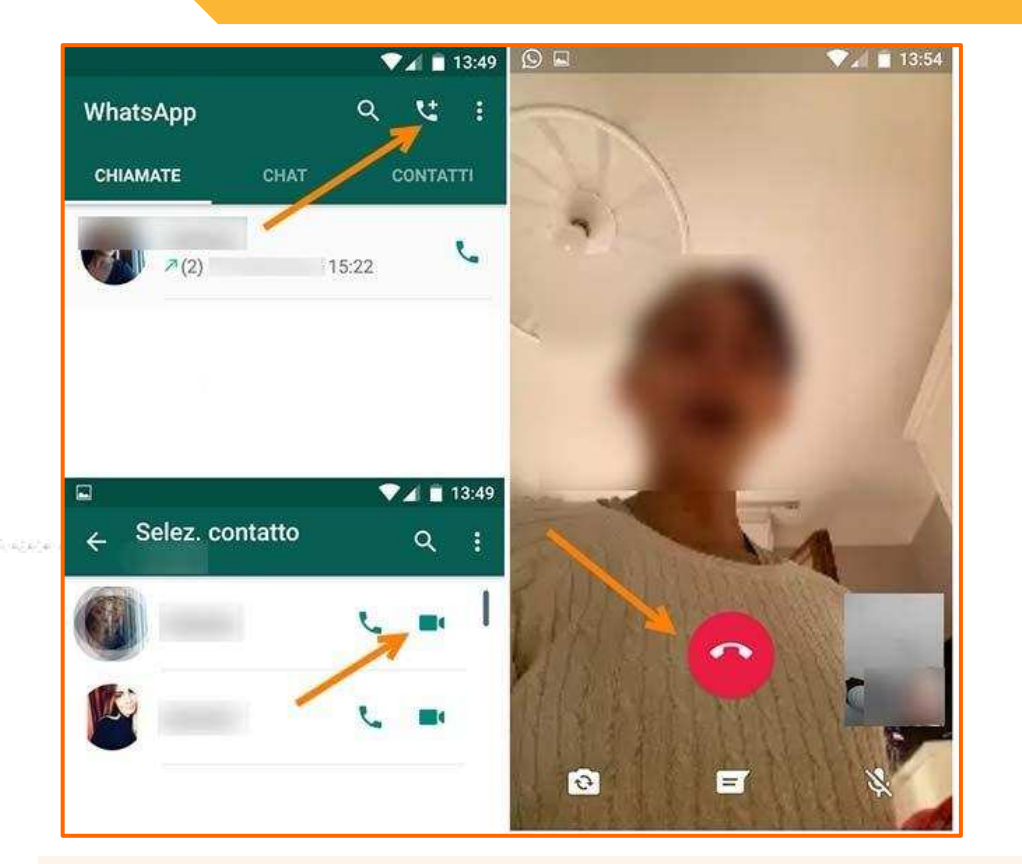

Il **VoIP**, acronimo di *Voice over Internet Protocol*, è una tecnologia che consente di effettuare chiamate vocali utilizzando una connessione internet invece della tradizionale linea telefonica. Questo avviene convertendo i segnali vocali in dati digitali che possono essere trasmessi su internet.

Per effettuare una chiamata o una videochiamata con whatsapp è' necessario avere una **connessione a Internet** (SIM Dati,wifi,satellitare).Il costo è quello stabilito da contratto con il provider.

Senza una SIM Dati è sempre possibile collegarsi a Internet tramite wifi (**VoIP**)

# Messaggi vocali

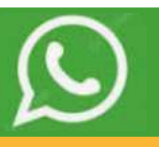

**Per realizzare una nota vocale**, bisogna tenere premuta l'icona del microfono, registrare e lasciarla quando finito di parlare, in questo modo verrà subito inviato al destinatario o ai destinatari se si tratta di un gruppo.

#### Registrare nota audio senza tenere premuta l'icona del microfono

Premere sull'icona del microfono e trascinarla verso il lucchetto posizionato poco più in alto. A questo punto si potrà iniziare a parlare senza dover tenere il dito sullo schermo. Una volta terminata la registrazione, basterà premere l'icona per inviare i messaggi. Sarà possibile anche annullare la registrazione facendo un semplice swipe verso sinistra oppure premendo sulla voce Annulla presente in basso a destra.

#### Trascrizione dei messaggi vocali

Impostazioni > Chat > Trascrizioni dei messaggi vocali, per attivare o disattivare facilmente le trascrizioni, e selezionare la lingua di testo. Puoi trascrivere un messaggio vocale tenendo premuto il messaggio e toccando "Trascrivi".

La trascrizione in italiano deve essere ancora implementata

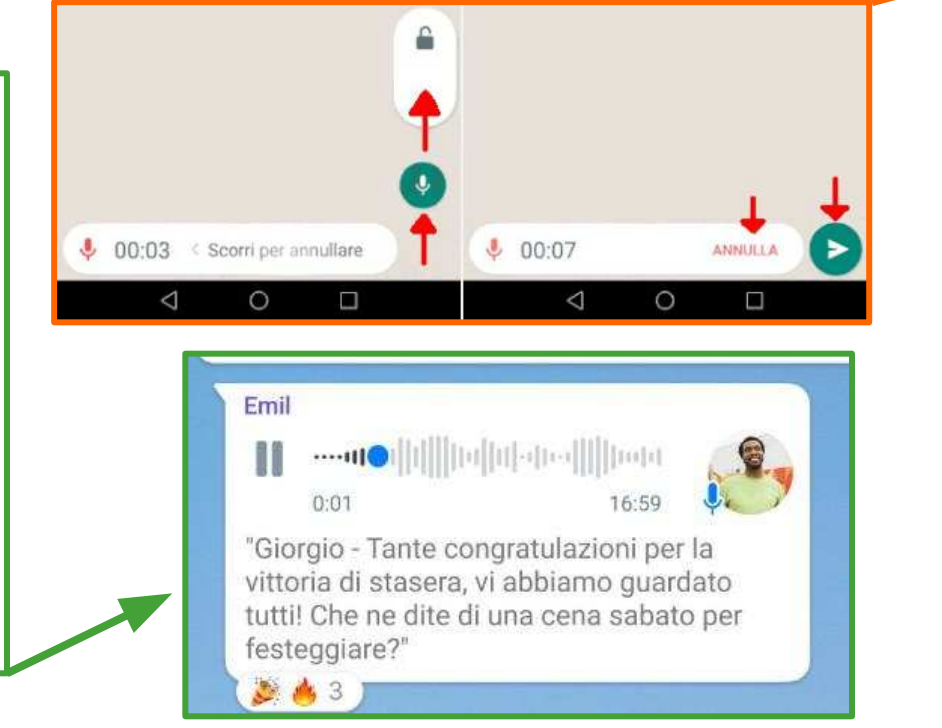

# Videomessaggi

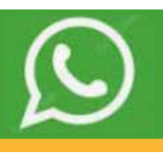

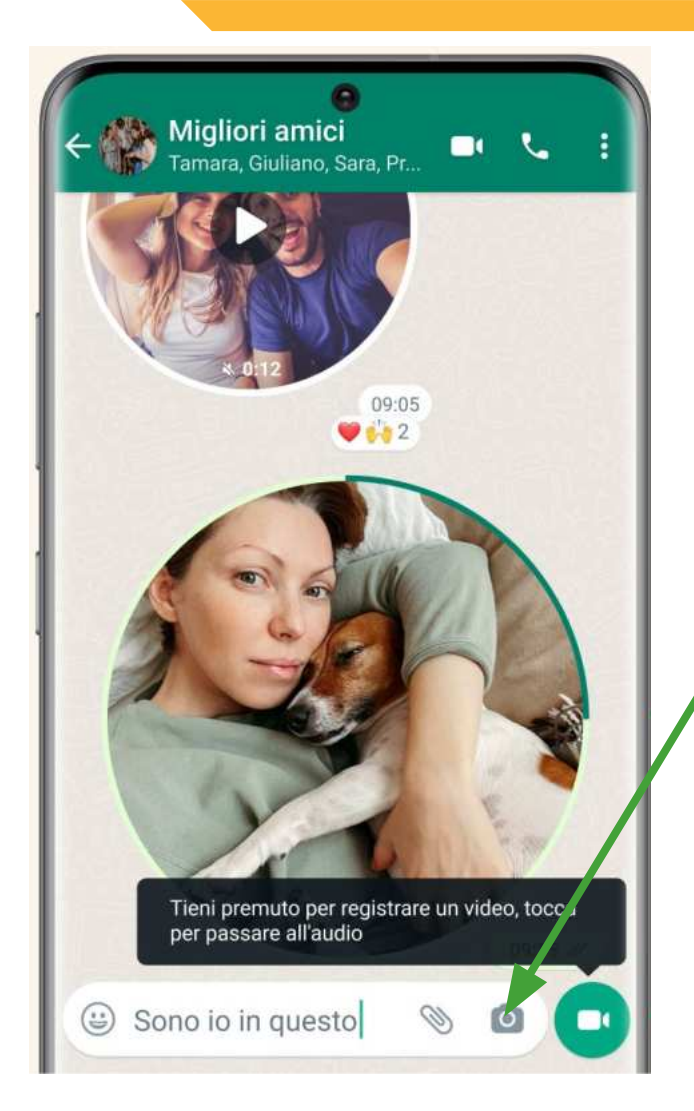

I **videomessaggi** funzionano in modo simile ai messaggi vocali, con la differenza che invece di acquisire e condividere solo la voce, si può anche registrare un video sul momento. La mini clip appare in un formato a cerchio.

Per **mandare un videomessaggio** tenere premuta l'icona della fotocamera. Dopodiché si potrà registrare il video, scorrendo verso l'alto per bloccare la ripresa e avere le mani libero, oppure cestinarlo se non piace . La loro massima durata è di 60 secondi.

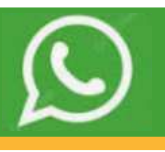

Per l'invio di media come immagini, file audio e video, aprire la chat, cliccare sull'icona in alto che rappresenta gli allegati, si aprirà una finestra dove è possibile scegliere che cosa inviare tra: immagini dalla galleria, foto, video, audio e anche condividere la propria posizione o l'indirizzo di un contatto.

condividere la propria posizione o l'indirizzo di un contatto.

Inviare foto in alta risoluzione su WhatsApp Individuare il contatto a cui inviare la foto in alta definizione ed aprire la chat. Cliccare sul simbolo a forma di graffetta,tap su "Documenti" e poi su "Sfoglia altri documenti", accedere alla cartella Immagini e selezionare l'immagine da inviare.

In questo modo la foto viene inviata al contatto mantenendo inalterate le dimensioni originali e, quindi, di conseguenza, la qualità.

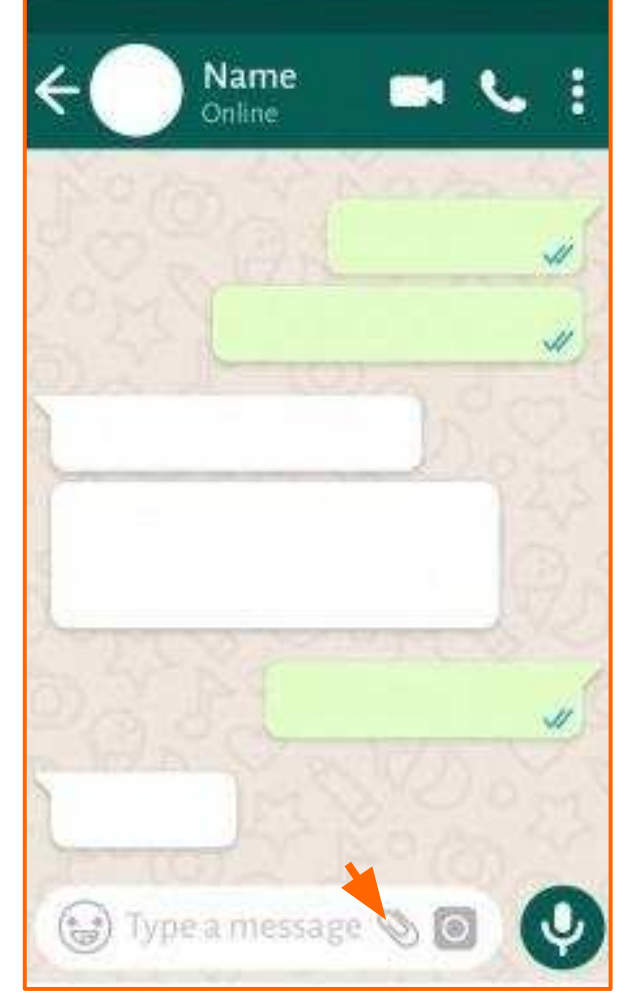

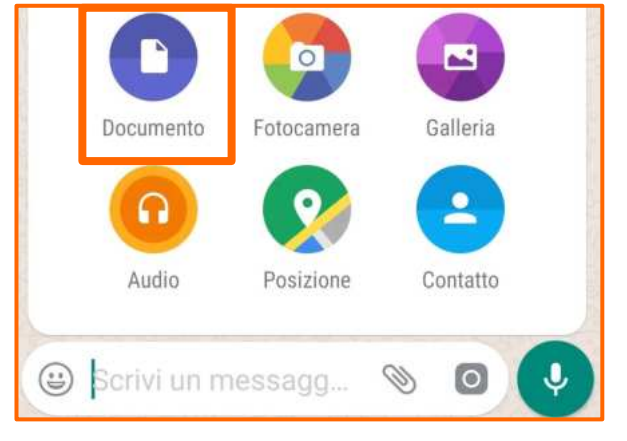